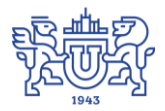

Южно-Уральский государственный университет (национальный исследовательский университет) Управление информатизации

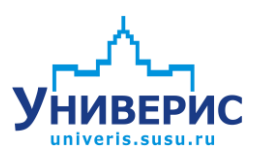

# Инструкция по работе с модулем «Расписание»

Челябинск, 2018

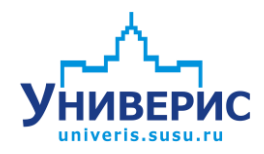

Корпоративная информационно-аналитическая система «Универис» Южно-Уральского государственного университета (национального исследовательского университета) разрабатывается в рамках мероприятия «Совершенствование управления университетом» программы развития национального исследовательского университета.

Информационно-аналитическая система представляет собой интеграцию современных принципов менеджмента и передовых информационных технологий и обеспечивает:

 – руководство университета эффективными инструментами мониторинга и управления научно-инновационной и образовательной деятельностью университета;

 профессорско-преподавательский состав, научных сотрудников и вспомогательный персонал современными инструментами организации, учета и планирования образовательной и научно-исследовательской деятельности;

обучающихся передовыми коммуникационными средствами,
 доступными электронными образовательными ресурсами, необходимой
 информацией об учебном процессе.

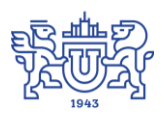

Запустить модуль «Расписание» можно через «Загрузчик модулей ИАС Универис» раздел «Отдел кадров».

Модуль «Расписание» предназначен для внесения информации по расписанию учебных занятий студентов очной и заочной форм обучения, печати расписания для группы, преподавателя, аудитории.

Модуль доступен учебному отделу, сотрудникам по служебной записке с визой учебного отдела.

#### 1. Интерфейс модуля «Расписание»

Чтобы войти в модуль «Расписание», необходимо в «Загрузчик модулей ИАС Универис» выбрать раздел «Учебный отдел» и выбрать соответствующий пункт «Расписание». При запуске программы появляется окно настроек, где можно выбрать учебный год (1), семестр (2) и часть семестра (3). В строке (4) показывается дата начала и окончания выбранного периода, в строке (5) - текущая неделя (первая или вторая).

| Учебный год:   | 2017 1                      |
|----------------|-----------------------------|
| Семестр:       | второй                      |
| Часть семестра | а: после смены расписания 💽 |
| -              |                             |

По умолчанию установлен текущий учебный год, семестр и часть семестра.

Основная форма модуля «Расписание» имеет вид:

| Универис: Расписание - ver. 1.2                                                                | .1 (2 | 216) от 13.04.2018                                                         | d concounted a so                     |                     |           | -      |               |                 |                           |  |
|------------------------------------------------------------------------------------------------|-------|----------------------------------------------------------------------------|---------------------------------------|---------------------|-----------|--------|---------------|-----------------|---------------------------|--|
| Расписание Выписки Аудиторн                                                                    | ый    | фонд Дисциплины                                                            | Настройки Архив Помощь                |                     | _         | _      | _             |                 |                           |  |
| Уч. год: 2017 Семестр: вт<br>Неделя: 34 16.04.2018                                             | оро   | ой Часть семе                                                              | стра: после смены расписания          | <b>')←</b> 1        |           | 2      |               | • 2 не<br>Групг | <b>деля</b><br>na: AC-121 |  |
| очная очно-заочная заочная                                                                     | _     | Учебный рабочий пл                                                         | пан Расписание Зап. расписание        |                     |           |        |               |                 |                           |  |
| 🕬 🥟 Институты                                                                                  | *     |                                                                            | Рабочий пла                           | ан на 2017-18 уч.   | год 2 сем | естр   |               |                 |                           |  |
| 🖻 🍃 Архитектурно-строите                                                                       |       | Специальность: 🚺                                                           | 8.03.01 Строительство бакалавр (бакал | авр)                |           |        |               |                 |                           |  |
| □ радостроительста: U2.U4.2U18-26.U8.2U18 (с 32 по 52 неделю), начало по 2 неделе 22 студентов |       |                                                                            |                                       |                     |           |        |               |                 |                           |  |
| 122<br>124                                                                                     |       | <ul> <li>полностью</li> <li>не полностью</li> <li>не составлено</li> </ul> | ☑ Отображать на сайте ЮУр             | FY                  |           |        |               |                 |                           |  |
| 125                                                                                            |       | № Цикл                                                                     | Дисциплина                            | Дисц                | Кафедра   | Лек.   | Пр.           | Лаб.            | Часов в расп.             |  |
| <b>1</b> 27                                                                                    |       | 1 5                                                                        | Информатика и программирование        |                     | ЗВМ       | 16     | 32            |                 |                           |  |
| 221                                                                                            | -     | 2 5                                                                        | Физическая культура и спорт           | ФК и спорт          | ФВиЗ      |        | 64            |                 |                           |  |
| 222                                                                                            | =     | 3 5                                                                        | Иностранный язык                      | Ин. яз.             | Ин яз     |        | 48            |                 |                           |  |
| 224                                                                                            | 8     | 4 Б                                                                        | Физика                                |                     | ФЭ        | 48     | 24            | 24              |                           |  |
| 225                                                                                            |       | 56                                                                         | Геология                              |                     | СМиИ      | 16     | 16            |                 |                           |  |
| 227                                                                                            |       | 6 6                                                                        | Математический анализ                 |                     | МиКМ      | 48     | 48            |                 |                           |  |
| 229                                                                                            |       | 7 6                                                                        | Инженерная графика                    |                     | ИКГ       |        | 48            |                 |                           |  |
| 347                                                                                            |       | 8 5                                                                        | Введение в направление                |                     | гисс      | 16     | 16            |                 |                           |  |
| 349                                                                                            |       | 9 6                                                                        | Инженерно-геологические изыскания     | ИГ изыскан в стро   | гисс      | 24     | 16            |                 | :                         |  |
|                                                                                                |       |                                                                            |                                       |                     |           |        |               |                 |                           |  |
|                                                                                                |       |                                                                            | 2                                     |                     |           |        |               |                 |                           |  |
|                                                                                                |       | 1                                                                          | 5                                     |                     |           |        |               |                 |                           |  |
| 426                                                                                            |       |                                                                            |                                       |                     |           |        |               |                 |                           |  |
| 429                                                                                            |       | L                                                                          | 5055500                               |                     |           | v.     |               |                 |                           |  |
| 431                                                                                            |       |                                                                            | H                                     | Іагрузка на кафе    | дру       |        |               |                 |                           |  |
| т 432                                                                                          |       | Пиринания                                                                  | Turn Kath Baara Busar B               |                     |           | Herrer | aana Kaa      |                 |                           |  |
| 🕀 🎬 Строительные конст                                                                         |       | дисциплина                                                                 | Тип Каф. Всего в неде н               | аст часть ттрепода: | SALENP    | померт | offi h   Kone | во студен ч     | ил. препод.               |  |
| 🕀 🎽 Строительные мат                                                                           |       |                                                                            |                                       |                     |           |        |               |                 |                           |  |
| 🗉 😂 Архитектурно-строител                                                                      |       |                                                                            |                                       |                     |           |        |               |                 |                           |  |
| 🗉 🍺 Высшая медико-биол                                                                         |       |                                                                            |                                       | (Нет данных)        |           |        |               |                 |                           |  |
| 🕀 🎲 Высшая школа эконо                                                                         |       |                                                                            |                                       |                     |           |        |               |                 |                           |  |
|                                                                                                | *     |                                                                            |                                       |                     |           |        |               |                 |                           |  |
|                                                                                                |       | L                                                                          |                                       |                     |           |        |               |                 |                           |  |
|                                                                                                |       |                                                                            |                                       |                     |           |        |               |                 |                           |  |

В верхней части экрана слева показаны текущие настройки учебного года, семестра и части семестра, а также номер текущей недели (с начала учебного года) (1), справа (2) - номер выделенной группы и текущая неделя (первая или вторая).

Ниже экран делится на два части. Левая часть (3) содержит дерево факультетов, кафедр и групп для выбранной формы обучения. В правой части содержится учебный рабочий план и расписание занятий.

| Уче  | бный рабочий п                            | лан Расписание Зап. расписание        |                    |           |      |        |               |               |
|------|-------------------------------------------|---------------------------------------|--------------------|-----------|------|--------|---------------|---------------|
|      |                                           | Рабочий пла                           | ан на 2017-18 уч.  | год 2 сем | естр |        |               |               |
| Спец | иальность: 🚺                              | 8.03.01 Строительство бакалавр (бакал | лавр)              | - 2       |      |        |               |               |
| 02.0 | .2018-26.08.                              | 2018 (с 32 по 52 неделю), начало      | по 2 неделе 22 ст  | гудентов  |      |        |               |               |
|      | юлностью<br>не полностью<br>не составлено | Отображать на сайте ЮУр<br>7          |                    | 8         |      |        |               |               |
| 2    | Цикл                                      | Дисциплина                            | Дисц               | Кафедра   | Лек. | Пр.    | Лаб.          | Часов в расп. |
|      | Б                                         | Информатика и программирование        |                    | ЗВМ       | +    | 16 🐴 3 |               | 3             |
|      | 2 6                                       | Физическая культура и спорт           | ФК и спорт         | ФВиЗ      |      | 6      | 4             | 4             |
|      | 3 Б                                       | Иностранный язык                      | Ин. яз.            | Ин яз     | _    | 4      | 5             | 6 6           |
|      | 1 Б                                       | Физика                                |                    | ФЭ        | 3    | 48 42  | 4 <b>O</b> 24 | 6             |
|      | 5 6                                       | Геология                              |                    | СМиИ      |      | 16 1   | 6             | 0             |
|      | 6Б 🌶                                      | Математический анализ                 |                    | МиКМ      |      | 48 4   | 3             | 6             |
|      | 76                                        | Инженерная графика                    |                    | ИКГ       |      | 4      | 3             | 3             |
|      | 3 6                                       | Введение в направление                |                    | гисс      |      | 16 1   | 6             | 2             |
|      | 96 1                                      | Инженерно-геологические изыскания     | ИГ изыскан в строг | гисс      |      | 24 1   | 6             | 2             |
|      |                                           |                                       |                    |           |      |        |               |               |

#### 2. Раздел «Учебный рабочий план»

Раздел Учебный рабочий план содержит информацию по дисциплинам, читающим кафедрам, лекционным (3), практическим (4), лабораторным (5)

часам по учебному плану. В колонке (6) показывается количество фактически распределенных часов согласно расписанию. В заголовке (2) показывается специальность для группы. В графе (7) диспетчер отмечает степень готовности расписания, "полностью", "не полностью", "не составлено". При этом группы в дереве групп

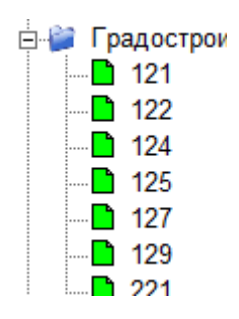

отмечаются соответствующим цветом. Для того, чтобы расписание было опубликовано на сайте ЮУрГУ, необходимо нажать галочку (8) - "Отображать на сайте ЮУрГУ".

#### 3. Раздел «Расписание»

| y   | чебный рабочий план 🛛 Р | асписан | ие   | 3an, p | распи | сание |        |        |                       |              |                  |
|-----|-------------------------|---------|------|--------|-------|-------|--------|--------|-----------------------|--------------|------------------|
| Сп  | ециальность: Строите    | льство  |      |        |       |       |        |        |                       |              |                  |
|     |                         |         |      |        |       |       |        |        |                       |              |                  |
| N≗  | Дисциплина              | Каф.    | Тиг  | Ден    | Пар   | Сдвиг | Неделя | Ауд, П | одг Препод.           | DSC Кто ввел | DAT              |
| 1   | Информатика и програ    | ЭВМ     | пр.: | ΠН     | 1     |       | первая | 804/   | доц. Парасич В.А.     | 3944         | 12.03.2018 11:52 |
| 2   | Инженерно-геологичес    | гисс    | пр.: | ΠН     | 1     |       | вторая | 329/   | проф. Денисов С.Е.    | 4078         | 13.03.2018 10:23 |
| 3   | Информатика и програ    | ЭВМ     | лек  | ΠН     | 2     |       | первая | 240/   | доц. Парасич В.А.     | 3944         | 12.03.2018 11:52 |
| - 4 | Инженерно-геологичес    | ГИСС    | лек  | ΠН     | 2     |       | вторая | 428    | проф. Денисов С.Е.    | 3944         | 12.03.2018 11:52 |
| 5   | Математический анали    | МиКМ    | пр.: | ΠН     | 3     |       | первая | 710/   | доц. Ушаков А.Л.      | 4065         | 13.03.2018 10:24 |
| 6   | Физика                  | ФЭ      | лаб  | ΠН     | 3     |       | вторая | 339/   | доц. Герасимов А.М.   | 4078         | 13.03.2018 10:25 |
| 7   | Математический анали    | МиКМ    | np.: | BT     | 1     |       | вторая | 459/   | доц. Ушаков А.Л.      | 3944         | 12.03.2018 11:52 |
| 8   | Иностранный язык(анг    | Ин яз   | пр.: | BT     | 2     |       | вторая | 459/   | ст.пр. Жаринова Л.Л.  | 3944         | 12.03.2018 11:52 |
| 9   | Иностранный язык(нем    | Ин яз   | np.: | BT     | 3     |       | каждая | 463/   | пр. Маркусь А.М.      | 3944         | 12.03.2018 11:52 |
| 10  | Физическая культура и   | ФВиЗ    | пр.: | CP     | 1     |       | каждая |        | ст.пр. Лешуков В.С.   | 3944         | 13.03.2018 10:25 |
| 11  | Введение в направлени   | ГИСС    | лек  | CP     | 2     |       | первая | 454    | зав.каф. Ульрих Д.В.  | 3944         | 12.03.2018 11:52 |
| 12  | Физика                  | ФЭ      | лек  | CP     | 2     |       | вторая | 202/   | доц. Герасимов А.М.   | 3943         | 12.03.2018 11:52 |
| 13  | Инженерная графика      | ИКГ     | пр.: | CP     | 3     |       | каждая | 588/   | •                     | 3944         | 12.03.2018 11:52 |
| 14  | Физика                  | ФЭ      | лек  | ЧТ     | 2     |       | каждая | 204/   | доц. Герасимов А.М.   | 3943         | 12.03.2018 11:52 |
| 15  | Иностранный язык(анг    | Ин яз   | пр.: | ЧT     | 3     |       | каждая | 459/   | ст.пр. Жаринова Л.Л.  | 3944         | 12.03.2018 11:52 |
| 16  | Физическая культура и   | ФВиЗ    | np.: | ЧT     | 4     |       | каждая |        | ст.пр. Лешуков В.С.   | 3944         | 13.03.2018 10:25 |
| 17  | Математический анали    | МиКМ    | лек  | ПТ     | 2     |       | первая | 202/   | доц. Осмоловский В.И. | 3944         | 12.03.2018 11:52 |
| 18  | Инженерная графика      | ИКГ     | np.: | ПΤ     | 2     |       | вторая | 592/   | •                     | 3944         | 12.03.2018 11:52 |
| 19  | Физика                  | ФЭ      | пр.: | ПТ     | 3     |       | первая | 701/   | доц. Герасимов А.М.   | 3944         | 12.03.2018 11:52 |
| 20  | Физика                  | ФЭ      | лаб  | ПТ     | 3     |       | вторая | 350/   | доц. Герасимов А.М.   | 3944         | 12.03.2018 11:52 |
| 21  | Введение в направлени   | гисс    | пр.: | ПΤ     | 4     |       | первая | 605    | зав.каф. Ульрих Д.В.  | 3944         | 12.03.2018 11:52 |
| 22  | Иностранный язык(нем    | Ин яз   | пр.: | ПТ     | 4     |       | вторая | 463/   | пр. Маркусь А.М.      | 3944         | 12.03.2018 11:52 |
| 23  | Математический анали    | МиКМ    | пр.: | СБ     | 1     |       | первая | 459/   | доц. Ушаков А.Л.      | 3944         | 12.03.2018 11:52 |
| 24  | Математический анали    | МиКМ    | лек  | СБ     | 2     |       | каждая | 204/   | доц. Осмоловский В.И. | 3944         | 12.03.2018 11:52 |
| 25  | Информатика и програ    | ЭВМ     | np.: | СБ     | 3     |       | вторая | 803/   | доц. Парасич В.А.     | 4077         | 12.03.2018 11:52 |

В разделе "Расписание" показано расписание занятий для выбранной группы, отсортированное по дням недели и парам. Для удобства каждый день отделяется цветом.

#### 4. Просмотр расписания

Чтобы ввести расписание для дисциплины, необходимо выбрать нужную дисциплину, нажать правую кнопку мыши и выбрать пункт меню "Расписание" из контекстного меню.

| Спеі<br>)2.0 | циальность<br>4.2018-26.1               | ь: 08.03.01 Строительство ба<br>08.2018 (с 32 по 52 недел | калавр (бакалавр)<br>1ю), начало по 2 недел | ie 22 c | тудентов |      |     |      |               |
|--------------|-----------------------------------------|-----------------------------------------------------------|---------------------------------------------|---------|----------|------|-----|------|---------------|
|              | полностью<br>не полносты<br>не составле | Ю Отображать на<br>Ю<br>ИО                                | а сайте ЮУрГУ                               |         |          | v.   |     |      |               |
| N≗           | Цикл                                    | Дисциплина                                                | Дисц                                        | _       | Кафедра  | Лек. | Пр. | Лаб. | Часов в расп. |
|              | 16                                      | Информатика и програм                                     | мирование                                   | 1       | ЭВМ      | 16   | 32  |      |               |
|              | 2 b<br>a c                              | Расписание                                                |                                             | · ·     | и3       |      | 64  |      |               |
|              | 3 D<br>4 F                              | Добавить расписани                                        | ие без учебного плана                       |         | 43       | 48   | 40  | 24   |               |
|              | 56                                      | Расписание для дис                                        |                                             | 44      | 16       | 16   | 24  | ·    |               |
|              | 6 Б                                     | Изменить короткое                                         | название дисциплины                         |         | (M       | 48   | 48  |      |               |
|              | 7Б                                      | Скопировать распис                                        | ание 1ой части семести                      | a       |          |      | 48  |      |               |
|              | 8 Б                                     | Скопировать строку                                        | расписания                                  |         | C        | 16   | 16  |      |               |
|              | 9 Б                                     | Вставить сколирова                                        |                                             | -       | C        | 24   | 16  |      |               |
|              |                                         | Лоборить контирова                                        | нную строку расписани.                      | н       |          |      |     |      |               |
|              |                                         | дооавить день воен                                        | нои подготовки                              |         |          |      |     |      |               |
|              |                                         | Добавить день само                                        | стоятельной работы                          |         |          |      |     |      |               |
|              |                                         | Добавить курсовой,                                        | день                                        |         |          |      |     |      |               |
|              |                                         | Удалить день военно                                       | ой подготовки                               |         | 10101010 | e.   |     |      |               |
|              |                                         | Удалить день самост                                       | гоятельной работы                           |         |          |      |     |      |               |
| _            |                                         | Удалить курсовой де                                       | ень                                         |         |          |      |     |      | •             |

После этого появится окно просмотра расписания:

| Лекции<br>Оч. в неделю                                                                                                    |                      |                  |                | -                          |      |                                                             |                                          |
|----------------------------------------------------------------------------------------------------|----------------------|------------------|----------------|----------------------------|------|-------------------------------------------------------------|------------------------------------------|
| Дисциплина                                                                                                    | Каф.                 | День             | Пара           | Неделя                     | Ауд. | Преподаватель                                               | Homep nogr DSC_ID                        |
|                                                                                                    |                      |                  |                |                            |      |                                                             |                                          |
| Практические занятия                                                                                                    |                      |                  |                |                            |      |                                                             |                                          |
| Практические занятия<br>4 ч. в неделю<br>Лисциплина                                                                                                    | Каф                  | Лень             | Пара           | -                          | Aug  | Преподаватель                                               | Howen morr DSC ID                        |
| Практические занятия<br><b>4 ч. в неделю</b><br>Дисциплина<br>Физическая культура и спорт<br>Физическая культура и спорт                                                 | Каф.<br>ФВиЗ<br>ФВиЗ | День<br>СР<br>ЧТ | Пара<br>1<br>4 | Неделя<br>каждая<br>каждая | Ауд. | Преподаватель<br>ст.пр. Лешуков В.С.<br>ст.пр. Лешуков В.С. | Номер подг DSC_D<br>0 334441<br>0 334440 |
| Практические занятия<br><b>4 ч. в неделю</b><br>Дисциплина<br>Физическая культура и спорт<br>Физическая культура и спорт<br>Лабораторные занятия<br><b>0 ч. в неделю</b> | Каф.<br>ФВи3<br>ФВи3 | День<br>СР<br>ЧТ | Пара<br>1<br>4 | Неделя<br>каждая<br>каждая | Аца. | Преподаватель<br>ст.пр. Лешуков В.С.<br>ст.пр. Лешуков В.С. | Номер подг DSC_D<br>0 334441<br>0 334440 |

В верхней части окна (1) указываются группа, дисциплина и читающая кафедра согласно учебному плану. В строке (2) показывается, сколько часов распределено. В разделе (3) показаны лекции, в разделе (4) практические занятия, в разделе (5) - лабораторные занятия. Чтобы добавить занятие, надо

в соответствующем разделе нажать правую кнопку мыши и выбрать пункт контекстного меню "Добавить"

| Практические занятия<br>4 ч. в неделю              |                      |                                    |                                      | -                                            |                                   |        |              |            |        |   |
|----------------------------------------------------|----------------------|------------------------------------|--------------------------------------|----------------------------------------------|-----------------------------------|--------|--------------|------------|--------|---|
| Дисциплина                                         | Каф.                 | День                               | Пара                                 | Неделя                                       | Ауд.                              | Преп   | одаватель    | Номер подг | DSC_ID | Ø |
| Физическая культура и спорт                        | ФВиЗ                 | CP                                 | 1                                    | каждая                                       |                                   | ст.пр. | Лешуков В.С. | 0          | 394441 |   |
| Физическая культура и спорт                        | Да<br>Из<br>Уд       | обавить<br>менит<br>алить          | <b>_</b> →                           | <u> </u>                                     |                                   | let po | Лешуков В.С. | 0          | 394440 | × |
| Лабораторные занятия<br>Оч. в неделю<br>Дисциплина | До<br>Сн<br>Во<br>Сн | бавить<br>опиро<br>тавить<br>опиро | ь групі<br>вать с<br>скопи<br>вать д | пу<br>троку распі<br>ірованную<br>ля лаборат | исания<br>строку<br>орных занятий |        | даватель     | Номер подг | DSC_ID | 1 |

#### 5. Ввод расписания (очная форма обучения)

После этого появится окно добавления занятия. Доля очной формы обучения оно имеет вид:

| `руппа:<br>Дисциплина:      | A<br>¢          | СИ-121<br>изическая | а культура и                           | спорт                                           |             |                                 |  |
|-----------------------------|-----------------|---------------------|----------------------------------------|-------------------------------------------------|-------------|---------------------------------|--|
| Іитающая ка<br>Гип нагрузки | федра: Ф<br>: п | ВиЗ<br>рактическі   | ие занятия                             |                                                 |             |                                 |  |
| Іень недели:                | Понедельни      | к 💌                 | Пара: 1 (8:0<br>Весь ден<br>Подгруппа: | 0-9:35);2 (9:45-11: 💌<br>њ<br>(для всей группы) | Неделя: ка) | кдая                            |  |
| Аудитория                   |                 |                     |                                        | Преподаватели                                   |             |                                 |  |
| 104 Учебная а               | удитория/1б     |                     | Добавить<br>Изменить<br>Удалить        | пр. Аминова А.С.                                |             | Добавить<br>Изменить<br>Удалить |  |
| 🗌 Указать я                 | зык (для язь    | ковых заня          | гий)                                   | •                                               |             |                                 |  |
| Сдвиг по в                  | ремени          |                     | -                                      |                                                 |             |                                 |  |
|                             |                 |                     |                                        |                                                 |             | 0                               |  |

где необходимо указать день недели, пару (можно указать несколько пар сразу или весь день), неделю (первая, вторая, каждая), аудиторию, преподавателя, для языковых занятий можно выбрать язык, так же можно указать сдвиг по времени, если пара начинается не в стандартное время. Для выбора аудитории необходимо нажать кнопку «» в окне аудиторий. После этого появится окно

| зные аудитори  | и по первой и второй неделям       |   |                             | <b></b> |
|----------------|------------------------------------|---|-----------------------------|---------|
| 🗌 Разные аудит | ории по первой и второй неделе     |   |                             |         |
|                |                                    |   |                             |         |
| Аудитория      |                                    |   | Аудитория для второй недели |         |
| Корпус:        | 16 💌                               |   | Корпус:                     |         |
| Аудитория:     |                                    | - | Аудитория:                  |         |
|                | 102 Научная лаборатория ''Биология | ~ |                             |         |
|                | 104 Учебная аудитория              |   |                             |         |
|                | 304 "Физические исследования"      | - | Отмена                      |         |
|                | 305 Мультимедийная аудитория       |   |                             |         |
| 🗖 Указат       | 310 Учебная аудитория              |   | *                           | _       |
|                | 311 Учебная аудитория              |   |                             |         |
|                | 404 Учебная аудитория              |   |                             |         |
| 🗌 сдвиг г      | 409 Учебная аудитория              | ÷ |                             |         |

в котором нужно выбрать корпус и аудиторию. Если по первой и по второй неделе занятие проходит в разных аудиториях, надо нажать галочку "Разные аудитории по первой и второй неделе" и ввести данные для второй недели в правой части окна. После этого выбранная аудитория будет видна в разделе Аудитории.

| 1 | Аудитория                | 11041951110.         |
|---|--------------------------|----------------------|
|   | 104 Учебная аудитория/1б | Добавить<br>Изменить |
|   |                          | Удалить              |

Добавленную аудиторию можно изменить или удалить. Для одного занятия можно ввести не более двух аудиторий.

Чтобы добавить преподавателя, необходимо нажать кнопку «Добавить» в окне преподавателей. Появится окно выбора преподавателей, где можно выбрать нужного. По умолчанию показываются только преподаватели, работающие на кафедре, читающей данную дисциплину, нажав галочку "Показать всех", можно выбрать преподавателя с другой кафедры.

| Изменить преподава | теля                                 | x |
|--------------------|--------------------------------------|---|
| Читающая кафедра:  | ФВиЗ                                 |   |
| Преподаватель:     | Аминова А. С преподаватель           | - |
|                    | Аминова А. С преподаватель           | * |
|                    | Антропова Е. В старший преподаватель | = |
| П Показать всех    | Бакушин А. А преподаватель           |   |
|                    | Берсенева О. Ю преподаватель         |   |
|                    | Быков В. С профессор                 |   |
|                    | Ведерникова О. Б преподаватель       |   |
|                    | Викторов Д. В доцент                 |   |
|                    | Громов В. А доцент                   | - |
|                    | ОК Отмена                            |   |

После этого выбранная аудитория будет видна в разделе Преподаватели. Добавленного преподавателя можно изменить или удалить. Для одного занятия можно ввести не более двух преподавателей.

# 6. Ввод расписания (заочная форма обучения)

Форма для ввода расписания для заочной формы обучения практически аналогична форме для ввода расписания для очной формы, за исключением того, что указывается не день недели, а дата, и соответственно не указывается первая или вторая неделя.

| Группа:             | АСИ-101       |             |                   |     |
|---------------------|---------------|-------------|-------------------|-----|
| Дисциплина:         | Философия     |             |                   |     |
| Читающая кафедра:   | Фил           |             |                   |     |
| Тип нагрузки:       | лекции        |             |                   |     |
| Дата занятия:       | •             | Пара: (пара | не выбрана) 💌     |     |
|                     |               | 🗌 Весь ден  | ь                 |     |
|                     |               | Подгруппа:  | (для всей группы) | -   |
| Аудитория           |               |             | Преподаватели     |     |
|                     |               | Добавить    |                   | Доб |
|                     |               | Изменить    |                   | Изм |
|                     | (             | Удалить     |                   | Уд. |
|                     |               |             |                   |     |
| 🔲 Указать язык (для | языковых заня | тий)        | *                 |     |
|                     |               |             |                   |     |
|                     | <u></u>       |             |                   |     |

Все остальные поля заполняются полностью аналогично.

#### 7. Копирование расписания для другой группы

Для удобства пользователей предусмотрена возможность копирования расписания. Для того, чтобы добавить строку расписания для другой группы, надо, находясь в окне просмотра расписания, нажать на нужном занятии правую кнопку мыши и выбрать пункт меню "Скопировать строку расписания" (1).

| Распределено 2 из 1 ч. лекций, 0 из 2 ч. практики, 0 из 0 ч. лабораторных работ<br>Лекции<br>1 ч. в неделю<br>Дисциплина Каф. День Пара Неделя Ауд. Преподаватель Номер<br>Информатика и программирован<br>Добавить Удалить<br>Лрактические занятия<br>2 ч. в неделю<br>Лисциплина<br>Скопировать строку расписания<br>Вставить скопированную строку<br>Лисциплина                                                                                                    | группа: АСИ-121<br>Дисциплина: Информа<br>Читающая кафедра: ЭВМ | тика и п                      | ограмми          | рование      |               |                 |                  |
|----------------------------------------------------------------------------------------------------|-----------------------------------------------------------------|-------------------------------|------------------|--------------|---------------|-----------------|------------------|
| Лекции 1 ч. в неделю                                                                                                    | Распределено 2 из 1 ч. лекци                                    | ий, Оиз 2                     | ? ч. практ       | ики, ОизОч   | . лабораторнь | их работ        |                  |
| Дисциплина         Каф.         День         Пара         Неделя         Ауд.         Преподаватель         Номер           Информатика и программирован         Добавить         Кобавить         Кобавить | Лекции<br>1 ч. в неделю                                         |                               |                  | -            |               |                 |                  |
| Информатика и программирован<br>Добавить<br>Удалить<br>Практические занятия<br>2 ч. в неделю<br>Лисциплина<br>Преклачить строку расписания<br>Вставить строку расписания<br>Вставить строку расписания<br>Вставить строку расписания<br>Скопировань ую строку<br>Преполавите 2<br>Номет                                                                                                    | Дисциплина                                                      | Каф.                          | День Па          | ара Неделя   | Ауд.          | Преподаватель   | Номер подг DSC_I |
| Удалить<br>Практические занятия<br>2 ч. в неделю<br>Лисциплина<br>Лисциплина                                                                                                    | Информатика и программирован                                    | Добавить<br>Изменить          |                  |              |               | tоц. Ершов С.С. | 39               |
| Практические занятия<br>2 ч. в неделю<br>Вставить скопировань ую строку<br>Вставить скопированную строку<br>Посполавате: 2<br>Номет                                                                                                    |                                                                 | Удал<br>Лоба                  | ить<br>вить груп | nv           |               |                 |                  |
| Вставить скопированную строку                                                                                                    | Практические занятия                                            | Скопировать строку расписания |                  |              |               |                 |                  |
| Лисциплина                                                                                                    |                                                                 | Вставить скопированную строку |                  |              |               | 2               |                  |
| Скопировать для практик                                                                                                    | Дисциплина                                                      | Скоп                          | ировать д        | ля практик   |               | Преподаватель 4 | Номер подг DSC_I |
| Скопировать для лабораторных работ                                                                                                    |                                                                 | Скоп                          | ировать д        | ля лаборатор | ных работ     |                 |                  |

Строка будет скопирована в буфер обмена. Дальше надо выбрать группу, для которой надо скопировать эту строку, открыть просмотр расписания и выбрать пункт меню "Вставить скопированную строку" (2). Программа запросит подтверждение

| Группа:<br>Дисциплина:<br>Читающая кафедра:         | руппа: АСИ-122<br>Јисциплина: Информатика и программирование<br>Јигающая кафедра: ЭВМ |           |                                                                                                    |               |               |               |       |  |
|-----------------------------------------------------|---------------------------------------------------------------------------------------|-----------|----------------------------------------------------------------------------------------------------|---------------|---------------|---------------|-------|--|
| Распределено 0 из<br>Лекции<br>1 ч. в неделю        | ч. лекці                                                                              | ий, Оиз 2 | ч. практики                                                                                                    | н, ОизОч<br>- | . лабораторні | ях работ      |       |  |
| Дисциплина                                          |                                                                                       | Каф.      | День Пара                                                                                                    | Неделя        | Ауд.          | Преподаватель | Номер |  |
|                                                     | Pa                                                                                    | асписание |                                                                                                    |               | (Нет данных)  |               | ×     |  |
| Практические занятия<br>2 ч. в неделю<br>Дисциплина |                                                                                       | ?         | Добавить дисциплину 'Информатика и программирование', день -<br>ВТ, пара - 1 (8:00-9:35), неделя каждая<br>преподаватель доц. Ершов С.С., ауд015 для группы АСИ-122? |               |               |               |       |  |
|                                                     |                                                                                       |           |                                                                                                    |               |               | Да Нет        |       |  |

После нажатия кнопки ОК занятие будет добавлено.

#### 8. Копирование расписания с другим типом занятия

Чтобы добавить занятие, у которого совпадают все данные, кроме типа занятия, надо выбрать занятие, нажать правую кнопку мыши и выбрать в контекстном меню "Скопировать для практик" или "Скопировать для лабораторных работ". В раздел Практических занятий или Лабораторных работ будет добавлено занятие, полностью совпадающее с лекционным. В дальнейшем его можно отредактировать.

| Информат<br>Эедра: ЭВМ<br>Э 2 из 1 ч. лекций | ика и пр<br>й, О из 2 | рограм<br>? ч. пра | імиро<br>актикі | вание<br>4, 0 из 0    | ч. лаб     | эраторных работ                                                                                                    |                   |
|----------------------------------------------|-----------------------|--------------------|-----------------|-----------------------|------------|----------------------------------------------------------------------------------------------------|-------------------|
| ю                                            |                       |                    |                 | -                     |            |                                                                                                    |                   |
|                                              | Каф.                  | День               | Пара            | Неделя                | Ауд        | Преподаватель                                                                                                    | Номер подг DSC_ID |
| программирование                             | ЭВМ                   | BT                 |                 | каждая                | 015        | доц. Ершов С.С.                                                                                                    | 390253            |
| анятия<br>Ю<br>программирование              | Kaq.<br>3BM           | День<br>ВТ         | Пара<br>1       | -<br>Неделя<br>каждая | Аус<br>015 | Добавить<br>Изменить<br>Удалить<br>Добавить группу<br>Скопировать строку расписания<br>Вставить скопированико строку<br>Скопировать для практик<br>Скопировать для лабораторных работ |                   |
| занятия                                      |                       |                    |                 |                       |            |                                                                                                    |                   |
| ю                                            |                       |                    |                 | -                     |            |                                                                                                    |                   |
|                                              | Каф.                  | День               | Пара            | Неделя                | Ауд        | Преподаватель                                                                                                    | Номер подг DSC_ID |

#### 9. Добавление группы в поток

Чтобы добавить группу в поток, надо выбрать занятие, нажать правую кнопку мыши и выбрать пункт меню «Добавить» группу (1).

| Лисциялина: Информатика и программирование<br>Читающая кафедра: ЗВМ<br>Распределено 2 из 1 ч. лекций, 0 из 2 ч. практики, 0 из 0 ч. лабораторных работ<br>Лекции<br>1 ч. в неделю - |      |        |            |      |                 |                                                                                                |  |  |  |
|----------------------------------------------------------------------------------------------------|------|--------|------------|------|-----------------|------------------------------------------------------------------------------------------------|--|--|--|
| Дисциплина                                                                                                    | Каф. | День П | ара Неделя | Ауд. | Преподаватель   | Homep nogr DSC_ID                                                                              |  |  |  |
| Информатика и программирование                                                                                                    | ЭВМ  | BT 1   | каждая     | 015  | доц. Ершов С.С. | 390253                                                                                         |  |  |  |
| Практические занятия<br>2 ч. в неделю                                                                                                    |      |        |            |      |                 | Добавить<br>Изменить<br>Уаалить<br>Добавить группу — 1                                         |  |  |  |
| Дисциплина                                                                                                    | Каф. | День П | ара Неделя | Ауд. | Преподавате     | Скопировать строку расписания                                                                  |  |  |  |
| Информатика и программирование                                                                                                    | ЭВМ  | BT 1   | каждая     | 015  | доц. Ершов С    | Вставить скопированную строку<br>Скопировать для практик<br>Скопировать для лабораторных работ |  |  |  |
| Лабораторные занятия<br>О ч. в неделю                                                                                                    |      |        | -          |      |                 |                                                                                                |  |  |  |

Появится окно выбора групп, которые надо добавить для этого занятия.

| Ракультет:<br>Галочками от                                                              | Архитектурно-стр                                                                                                    | оительный институ<br>эторые входят в по                                                               | гт<br>ток по учебному пл                                                                              | ану |  |
|-----------------------------------------------------------------------------------------|----------------------------------------------------------------------------------------------------|----------------------------------------------------------------------------------------------------|----------------------------------------------------------------------------------------------------|-----|--|
| 121<br>122<br>124<br>125<br>127<br>129<br>156<br>159<br>161<br>169<br>171<br>178<br>221 | 222<br>224<br>225<br>227<br>229<br>256<br>258<br>258<br>261<br>261<br>269<br>261<br>261<br>269<br>271<br>271<br>276<br>278 | 279<br>344<br>345<br>346<br>347<br>348<br>349<br>353<br>353<br>353<br>354<br>402<br>402<br>403<br>411 | 420<br>421<br>422<br>423<br>424<br>424<br>426<br>429<br>431<br>432<br>431<br>432<br>434<br>432<br>514 | 636 |  |

По умолчанию показаны группы того же факультета, к которому принадлежит исходная группа, пользователь может выбрать другой факультет. В этом окне надо выбрать нужные группы и нажать ОК, после этого занятие будет добавлено для всех отмеченных групп.

#### 10. Ввод дня военной подготовки, самостоятельной работы,

#### курсового дня

Для ввода дня военной подготовки (1), самостоятельной работы (2), курсового дня (3) надо, находясь в разделе "Учебный рабочий план", нажать правую кнопку мыши и выбрать соответствующий пункт меню.

| N≗  | Цикл    | Дисциплина                        | Дис | щ            | Кафедра    | Лек.         | Пр.       | Лаб. | Часов в |
|-----|---------|-----------------------------------|-----|--------------|------------|--------------|-----------|------|---------|
| _   | 1Б      | Информатика и программирование    |     |              | ЭВМ        | 16           | 32        |      |         |
|     | 2 Б     | Физическая культура и спорт       | ΦК  | и спорт      | ФВиЗ       |              | 64        |      |         |
|     | 3Б      | Иностранный язык                  | Ин. | яз.          | Ин яз      |              | 48        |      |         |
|     |         |                                   |     |              | ФЭ         |              |           |      |         |
|     | 56      | Геология                          |     | Расписание   |            |              |           |      |         |
|     | 6 Б     | Математический анализ             |     | Лобавить рас | писание    | hez villehur |           |      |         |
|     | 7Б      | Инженерная графика                |     | доодрига рас | inneurine  | oco y acona  |           |      |         |
|     | 8 6     | Введение в направление            |     | Расписание / | ұля дисциі | плины зап    | олнено    |      |         |
|     | 9 Б     | Инженерно-геологические изыскания |     | Изменить ко  | роткое на  | звание дио   | сциплины  |      |         |
|     |         |                                   |     | Скопировать  | расписан   | ие 1ой ча    | сти семес | тра  |         |
|     |         |                                   |     | Скопировать  | строку ра  | асписания    |           |      |         |
|     |         |                                   |     | Вставить ско | пированн   | ую строку    | расписан  | ия   |         |
|     |         | 1                                 | 50  | Добавить ден | њ военноі  | й подготов   | вки       |      |         |
|     |         | 000000                            | ٠ſ  | Добавить ден | њ самосто  | оятельной    | работы    |      |         |
|     |         | 2                                 | ۶C  | Добавить кур | совой ден  | нь           |           |      |         |
| Дис | циплина | Тип Каф. Всего Вледе F            |     | Удалить день | военной    | подготовк    | и         |      | npeno   |
|     |         | 3 -                               |     | Удалить день | самостоя   | тельной р    | аботы     |      |         |
|     |         |                                   |     |              |            |              |           |      |         |

Программа запросит день недели

|                   | ×      |
|-------------------|--------|
| Выберите день нед | ели:   |
|                   | •      |
| Да                | Отмена |

После нажатия кнопки Да занятие будет добавлено.

# 11. Шаблоны

В разных подразделениях университета может использоваться разное расписание пар. Для этого используются шаблоны. Для того, чтобы просмотреть существующие шаблоны, надо, находясь в основном окне приложения, выбрать пункт меню Настройки - Шаблоны.

| У Универис: Расписание - ver. 1.2.1                  | (216) от 13.04.2018 | rijek ten       | -               |              |    |
|------------------------------------------------------|---------------------|-----------------|-----------------|--------------|----|
| Расписание Выписки Аудиторный                        | йфонд Дисциплины    | Настройки       | Архив           | Помощь       |    |
| Уч. год: 2017 Семестр: втор<br>Неделя: 34 19.04.2018 | оой Часть семес     | Настро<br>Форма | ойки<br>обучени | I <b>Я</b> ► | я  |
| очная очно-заочная заочная                           |                     | Шабло           | ны              |              |    |
| • Институты                                          |                     |                 | Sano            | лненнос      | ТЬ |

После этого появится окно просмотра шаблонов:

| Шаблоны                             |                        |                        | × |
|-------------------------------------|------------------------|------------------------|---|
| Название шаблона:<br>Шаблон активен | Базовое расписание зан | нятий (г. Челябинск) 💌 |   |
| Номер                               | Начало                 | Конец                  | 1 |
| 1                                   | 8:00                   | 9:35                   |   |
| 2                                   | 9:45                   | 11:20                  | 1 |
| 3                                   | 11:30                  | 13:05                  |   |
| 4                                   | 13:35                  | 15:10                  |   |
| 5                                   | 15:20                  | 16:55                  |   |
| 6                                   | 17:05                  | 18:40                  | 4 |
| 7                                   | 18:45                  | 20:20                  | - |
| 8                                   | 20:25                  | 22:00                  |   |
|                                     |                        |                        |   |
| 2                                   |                        | Закрыть                |   |

(1) - шаблона, (2) - время начала и завершения пар согласно этому шаблону.

#### 12. Добавление шаблона

Чтобы добавить новый шаблон, необходимо нажать кнопку (4). Появится окно, в котором надо ввести название шаблона:

| Введите | название шаблона: |  |
|---------|-------------------|--|
| 1       |                   |  |
|         |                   |  |
| -       |                   |  |

После этого в таблице можно редактировать время начала и завершения пар.

#### 13. Установка шаблона для группы

Шаблон выбирается для группы. Находясь в основном окне программы, надо выбрать группу. После этого необходимо выбрать пункт меню Расписание - Шаблон

| Pac | писание Выписки Аудиторныйфонд Дисциплины Настройки Ар                                                                                                    | хив Помощь        |                   |                                           |
|-----|----------------------------------------------------------------------------------------------------|-------------------|-------------------|-------------------------------------------|
|     | Печать                                                                                                    | расписани         | я                 |                                           |
|     | Печать расписания для курса                                                                                                    |                   |                   |                                           |
|     | Расписание для группы                                                                                                    | расписание        |                   |                                           |
| _   | Расписание для курса                                                                                                    | Рабочий пл        | ан на 2017-18 уч. | год 2 с                                   |
| Г   | Шаблон                                                                                                    | акалавр (бака     | илавр)            |                                           |
| -   | Отображать на сайте для факультета                                                                                                    | лю), начало       | по 2 неделе 23 с  | гуденто                                   |
|     | Убрать отображение на сайте для факудьтета                                                                                                    | а сайте ЮУ        | рГУ               |                                           |
|     | Просмото по преполавателям                                                                                                    |                   |                   |                                           |
|     |                                                                                                    |                   |                   |                                           |
|     |                                                                                                    |                   | Дисц              | Кафедр                                    |
|     | Скопировать расписание первои части семестра для группы                                                                                                    | имирование        |                   | ЭВМ                                       |
|     | Скопировать расписание первой части семестра для факультета                                                                                                    | спорт             | ФК и спорт        | ФВиЗ                                      |
|     |                                                                                                    |                   | Ин. яз.           | Ин яз                                     |
|     | Удалить расписание для группы                                                                                                    |                   |                   |                                           |
|     | Удалить расписание для группы<br>Разделить группу на подгруппы                                                                                                    |                   |                   | ФЭ                                        |
|     | Удалить расписание для группы<br>Разделить группу на подгруппы                                                                                                    |                   |                   | ФЭ<br>СМиИ                                |
|     | Удалить расписание для группы<br>Разделить группу на подгруппы<br>Печать титульного листа<br>————————————————————————————————————                                                                            |                   |                   | ФЭ<br>СМиИ<br>МиКМ                        |
|     | Удалить расписание для группы<br>Разделить группу на подгруппы<br>Печать тигульного листа<br>Проверка расписания                                                                                             |                   |                   | ФЭ<br>СМиИ<br>МиКМ<br>ИКГ                 |
|     | Удалить расписание для группы<br>Разделить группу на подтруппы<br>Печать титульного листа<br>Проверка расписания<br>Скопировать расписания первой части семестра для университета                            | 3                 |                   | ФЭ<br>СМиИ<br>МиКМ<br>ИКГ<br>ГИСС         |
|     | Удалите расписание для труппы<br>Разделить группу на подгруппы<br>Печать титульного листа<br>Проверка расписания<br>Скопировать расписания первой части семестра для университета<br>Опубликовать расписания | а<br>ие изыскания | иГ изыскан в стро | ФЭ<br>СМиИ<br>МиКМ<br>ИКГ<br>ГИСС<br>ГИСС |

Появится диалоговое окно

| Шаблон расписания                            | x        |
|----------------------------------------------|----------|
| Выберите шаблон расписания для группы AC-121 |          |
| Базовое расписание занятий (г. Челябинск)    | <b>-</b> |
| Базовое расписание занятий (г. Челябинск)    |          |
| Дневное отделение (г. Златоуст)              |          |
| Институт спорта, ПСПО (+30 мин)              |          |
| пспо                                         |          |
| — Для магистров                              |          |

в котором необходимо выбрать нужный шаблон и нажать кнопку OK. После этого в выписках будет указано нужное время начала и окончания пар.

#### 14. Печать выписки для группы

В программе можно распечатать выписку для группы, преподавателя или аудитории. Чтобы напечатать выписку для группы, необходимо,

находясь в основном окне приложения, выбрать группу и выбрать пункт меню Расписание - Печать.

|                                                | Выписки                           | Аудиторный фонд                       | Дисциплины      | Настройки  | Архив | Помощь        |                   |               |
|------------------------------------------------|-----------------------------------|---------------------------------------|-----------------|------------|-------|---------------|-------------------|---------------|
| Печать                                         |                                   |                                       |                 |            |       | расписани     | я                 |               |
| Печать ра                                      | списания                          | для курса                             |                 |            |       |               |                   |               |
| Расписан                                       | ие для гру                        | лпы                                   |                 |            |       | расписание    |                   |               |
| Расписан                                       | ие для кур                        | oca                                   |                 |            |       | Рабочий пл    | ан на 2017-18 уч. | год           |
| Шаблон                                         |                                   |                                       |                 |            |       | акалавр (бака | лавр)             |               |
| Отобража                                       | ать на сай                        | те для факультета                     |                 |            |       | лю], начало   | по 2 неделе 23 ст | гудо          |
| Убрать от                                      | ображени                          | іе на сайте для факул                 | ьтета           |            |       | а сайте ЮУј   | ъгч               |               |
| Просмотр                                       | о по преп                         | одавателям                            |                 |            |       |               |                   |               |
| Анализ ча                                      | сов                               |                                       |                 |            |       |               |                   | anar<br>Lizio |
| Скопиров                                       | ать распи                         | сание первой части                    | семестра для гр | уппы       |       | имирование    | дисц              | 3BI           |
| Скопиров                                       | ать распи                         | сание первой части                    | семестра для фа | акультета  |       | спорт         | ФК и спорт        | ΦE            |
| Удалить р                                      | асписани                          | е для группы                          |                 |            |       |               | Ин. яз.           | Ин            |
| Deserves                                       | группу н                          | а подгруппы                           |                 |            |       |               |                   | ФЭ            |
| Разделите                                      |                                   |                                       |                 |            |       | L             |                   | UM<br>Mul     |
| Разделить<br>Печать ти                         | тульного                          | листа                                 |                 |            |       | N .           |                   |               |
| Печать ти<br>Проверка                          | тульного<br>расписан              | листа<br>ния                          |                 |            |       |               |                   | ИК            |
| Разделите<br>Печать ти<br>Проверка<br>Скопиров | тульного<br>расписан<br>ать распи | листа<br>ния<br>ісание первой части ( | семестра для ун | иверситета |       | 3             |                   | ИКІ<br>ГИ(    |

После этого показана выписка для группы, которую можно распечатать или сохранить в формате word или excel:

| Семес      | На 2017-18 учебны<br>р: второй                                   | ій год                                                           | Группа АС-121<br>Часть семестра: по                             | сле смены                                             | 02.04.2018-26.08.2018 (с 32 по 52 неделю), начало по 2 неделе |                |                |                |
|------------|------------------------------------------------------------------|------------------------------------------------------------------|-----------------------------------------------------------------|-------------------------------------------------------|---------------------------------------------------------------|----------------|----------------|----------------|
|            | 8:00<br>9:35                                                     | 9:45<br>11:20                                                    | 11:30<br>13:05                                                  | 13:35<br>15:10                                        | 15:20<br>16:55                                                | 17:05<br>18:40 | 18:45<br>20:20 | 20:25<br>22:00 |
| пн         | Информатика и<br>програзвирование<br>доц. Парасич В.А.<br>804/36 | Информатика и<br>программирование<br>поц. Параенч В.А.<br>240/36 | Математический анализ<br>доц. Ушаков А.Л.<br>710/36             |                                                       |                                                               |                |                |                |
|            | ИГ изыскан в строит<br>проф. Денисов С.Е.<br>329/Л.я.            | ИГ изыская в строит<br>проф. Денисов С.Е.<br>428                 | Финика<br>доц. Герасинов А.М.<br>339/3                          |                                                       |                                                               |                |                |                |
| BT         |                                                                  |                                                                  | Hu. m. (neacemparit)                                            |                                                       |                                                               |                |                |                |
| <i>D</i> 1 | Математический аматии<br>доц. Ушаков А.Л.<br>459/3               | Ия. яз.(английсний)<br>ст.пр. Жаринова Л.Л.<br>459/3             | 463/Лж.                                                         |                                                       |                                                               |                |                |                |
| CP         | СР ФК и спорт<br>ст.пр. Лешуков В.С.                             | Введение в направление<br>заклаф. Утярих Д.В.<br>454             | Инженерная графика                                              |                                                       |                                                               |                |                |                |
|            |                                                                  | Физика<br>доц. Герасимов А.М.<br>202/Эг                          | 588/2                                                           |                                                       |                                                               |                |                |                |
| чт         |                                                                  | Физика<br>доц. Герасимов А.М.<br>2043г                           | Ин. ял (антийсний)<br>ст.пр. Жаринова Л.Л.<br>4593              | ФХ и спорт<br>ст.пр. Лешуков В.С.                     |                                                               |                |                |                |
|            |                                                                  | Математичесний анализ<br>доц. Осмоловский В.И.<br>2023г          | Физика<br>доц. Герасинов А.М.<br>701/36                         | Введение в направление<br>зав.наф. Ульрих Д.В.<br>605 |                                                               |                |                |                |
|            |                                                                  | Инненерная графика<br>592/2                                      | Физика<br>доц. Герасинов А.М.<br>350/3                          | Ин. яз.(немецияй)<br>пр. Маркусь А.М.<br>463/Л.к.     |                                                               |                |                |                |
| CE         | Матемалический анализ<br>поц. Ушаков А.Л.<br>459/3               | Математический анапи:                                            |                                                                 |                                                       |                                                               |                |                |                |
|            |                                                                  | 204/3r                                                           | Информатика и<br>програмирование<br>лоц. Параонч В.А.<br>803/36 |                                                       |                                                               |                |                |                |

Если в группе для какого-либо занятие есть деление на подгруппы, будет выдано сообщение:

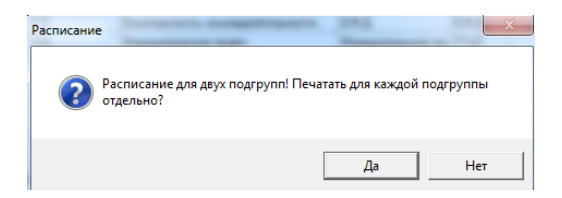

Пользователь может выбрать нужный режим печати.

#### 15. Печать выписки для курса

Кроме того, можно сразу напечатать выписки для всех групп курса. Для этого надо выбрать пункт меню Расписание - Печать расписания для курса.

| <b>У</b> Выберите ф | акультет и курс                               | _  |    | 2 |
|---------------------|-----------------------------------------------|----|----|---|
| Факультет:          | Автотракторный                                | i. |    |   |
| Курс:               | 1                                             | •  |    |   |
| Группа:             | (все группы)                                  | -  |    |   |
| Подгруппа:          | 104<br>105<br>106<br>107<br>109<br>110<br>111 |    | на |   |
|                     | 112                                           | *  |    | - |

В появившемся диалоговом окне необходимо выбрать факультет, курс, конкретные группы (или оставить настройку "все группы"), конкретные подгруппы (или оставить настройку "все подгруппы"). После этого появится сообщение

| Расписание                | ×                 |
|---------------------------|-------------------|
| Будет напечатано расписан | ние для 13 групп! |
|                           | ОК                |

И все выписки будут напечатаны.

#### 15. Печать выписки для преподавателя

Чтобы напечатать выписку для преподавателя, необходимо, находясь в основном окне программы, выбрать пункт меню Выписка - Выписка для преподавателя.

| -                    |                           |                       |                                         |
|----------------------|---------------------------|-----------------------|-----------------------------------------|
| <b>У</b> Универис: Р | Расписание - ver. 1.2.1 ( | 216) от 13.04.2018    |                                         |
| Расписание           | Выписки Аудиторный        | іфонд Дисциплины Н    | Частройки Архив Помощь                  |
| Уч. год: 2           | Выписка для аудит         | ории                  | после смены расписания                  |
| Неделя: 3            | Выписка для препо         | одавателя             |                                         |
| очная очно-с         | Выписка для аудит         | ории (списком)        | Расписание Зап. расписание              |
| ÷                    | Выписка для кафе          | цры                   | Рабочий план на 2                       |
| 🕂 🕀 🔁                | юпистика и эконом         | специальность.        | .04 Государственное и муниципальное упр |
| 📃 🗄 👘 🚺              | Маркетинг                 | 02.04.2018-26.08.2018 | 3 (с 32 по 52 неделю), начало по 2 не   |
| 📄 🕀 👘 T              | Гаможенное дело           | О полностью           | 🛙 Отображать на сайте ЮЧоГЧ             |
| 主 🕀 🔰 🖌              | /правление иннова         | О не полностью        |                                         |
| 主 🕀 🖉                | Финансы, денежное         | не составлено         |                                         |
|                      | Экономика и управл        | Ne llura Du           |                                         |

В появившемся диалоговом окне

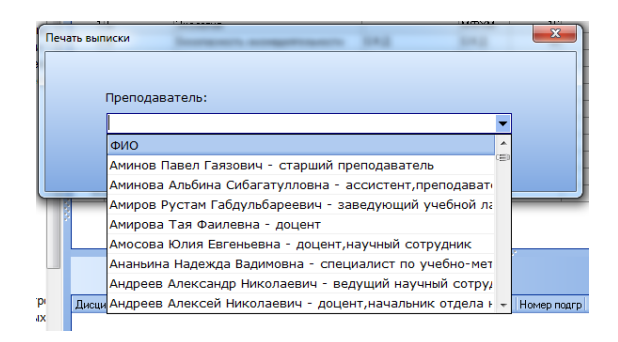

# выбрать нужного преподавателя и нажать ОК. Выписка имеет вид:

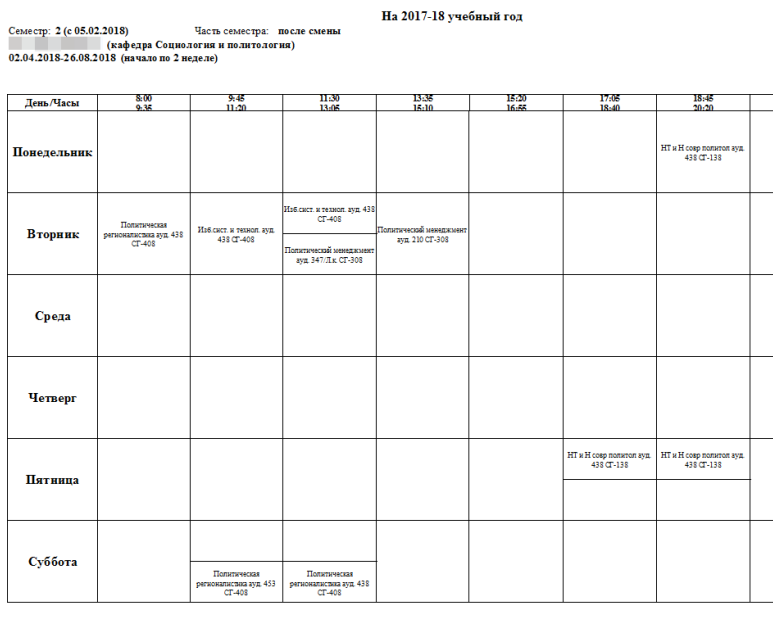

Дата печати 19.04.2018

#### 16. Печать выписки для аудитории

Чтобы напечатать выписку для преподавателя, необходимо, находясь в основном окне программы, выбрать пункт меню Выписка - Выписка для аудитории.

| У Универис:   | Распи | сание - ver. 1.2.1 (            | 216) от 13.04.2018   |            |  |  |
|---------------|-------|---------------------------------|----------------------|------------|--|--|
| Расписание    | Выпи  | иски Аудиторный                 | фонд Дисциплины      | Настрой    |  |  |
| Уч. год: 2    |       | Выписка для аудит               | ории                 | : посл     |  |  |
| Неделя: 3     |       | Выписка для преподавателя       |                      |            |  |  |
| очная очно-:  |       | выписка для аудитории (списком) |                      |            |  |  |
|               |       | Выписка для кафе                | едры                 |            |  |  |
| 📃 🕴 🕂         | логис | лика и эконом                   | специальность.       | ю. O4 Госу |  |  |
| 主 🗄 🔁         | Марке | етинг                           | 02.04.2018-26.08.201 | 18 (c 32   |  |  |
| 🔢 🗄 🔁 '       | Тамох | кенное дело                     | • полностью          | 🛛 Οτα      |  |  |
| 🚹 🗄 🖆 🎽       | Управ | зление иннова                   | О не полностью       | E on       |  |  |
| 📕 i i 🗄 👘 🍅 ( | Фина  | нсы, денежное                   | 🔿 не составлено      |            |  |  |

В появившемся диалоговом окне выбрать корпус и аудиторию:

| гасписание дл | азудитории         |     |
|---------------|--------------------|-----|
| Корпус        | Учебный корпус №3а | -   |
| Аудитория     |                    | -   |
|               | 007                | *   |
|               | 121                | (=) |
|               | 123                |     |
|               | 127                |     |
| Физ           | 130                | 3   |
|               | 140a               |     |
|               | 263                |     |
|               | 265                | - 2 |

И нажать ОК.

#### 17. Печать титульного листа

Для печати титульного листа необходимо, находясь в основном окне приложения, выбрать пункт меню Расписание - Печать титульного листа

| <b>у</b> у | ниверис:                                   | Расписани      | e - ver. 1.2. | 1 (216) от | 13.04.2018     |               |        |                |
|------------|--------------------------------------------|----------------|---------------|------------|----------------|---------------|--------|----------------|
| Pac        | писание                                    | Выписки        | Аудиторн      | ый фонд    | Дисциплины     | Настройки     | Архив  | По             |
|            | Печать                                     |                |               |            |                |               |        | расп           |
|            | Печать                                     | расписания     | а для курса   |            |                |               |        |                |
|            | Расписа                                    | ание для гру   | уппы          |            |                |               |        | распи          |
|            | Расписа                                    | ание для ку    | pca           |            |                |               |        | Рабо           |
|            | Шаблон                                     | 4              |               |            |                |               |        | и му           |
|            | Отображать на сайте для факультета         |                |               |            |                |               |        |                |
|            | Убрать отображение на сайте для факультета |                |               |            |                |               |        |                |
|            | Просмо                                     | отр по преп    | одавателям    |            |                |               |        |                |
|            | Анализ                                     | часов          |               |            |                |               |        |                |
|            | Скопир                                     | овать распи    | исание перв   | ой части   | семестра для г | оуппы         |        |                |
|            | Скопир                                     | овать распи    | исание перв   | ой части   | семестра для ф | акультета     |        | телы           |
|            | Удалить                                    | ,<br>расписани | іе для групп  | ы          |                |               |        |                |
|            | Раздели                                    | ить группу н   | а подгруппі   | ы          |                |               |        | рован          |
| ſ          | Печать                                     | титульного     | листа         |            |                |               |        | есси           |
|            | Провер                                     | ка расписа     | ния           |            |                |               |        | кая ра<br>мент |
|            | Скопир                                     | овать распи    | исание перв   | ой части   | семестра для у | ниверситета   |        | иципа          |
|            | Опубли                                     | ковать расс    | исание        |            |                |               |        | енной          |
| -          | Onyoni                                     |                | incurine      |            |                |               |        | ганиз          |
|            |                                            | 329            |               | 11         | Б              | Физическая ку | льтура |                |
|            |                                            | 363            |               |            |                |               |        |                |
|            |                                            | 438            |               |            |                |               |        |                |
|            |                                            | 450            |               |            |                |               |        |                |

В появившемся диалоговом окне выбрать факультет и курс

| Выберите фа | культет и кур | с для печати | титульного | листа: |   |
|-------------|---------------|--------------|------------|--------|---|
| Факультет:  | [             |              |            |        | ¥ |
| Курс:       |               | -            |            |        |   |

После этого появится диалоговое окно с выбором и проверкой подписей проректора по учебной работе, директора/декана института, высшей школы, факультета или филиала и т.д. и заведующего службы обеспечения учебного процесса. Фамилии автоматически выбираются из базы данных.

| Іроректор по учебной ра | боте:       | ŕ  | • |
|-------------------------|-------------|----|---|
| Проректор по учебно     | ой работе I | ¥. |   |
|                         |             |    |   |
|                         |             |    | _ |
| Цекан AT F              |             |    |   |
| Заведующий СОУП П       |             |    |   |
| заведующий соэтт        |             |    | ) |

# Титульный лист имеет вид:

Декан АТ

Заведующий СОУП

| "Јутверждаю:                                                                                                    | Южно-Уральский             |
|----------------------------------------------------------------------------------------------------|----------------------------|
| Проректор по учебной работе А.                                                                                   | Государственный Университе |
| РАСПИСАНИЕ УЧЕБНЫХ ЗАНЯТИЙ                                                                                       |                            |
| 2 семестра 2017/2018 учебного года                                                                               |                            |
| 1 курса Автотракторного факультета<br>групп АТ- 104, 106, 107, 109, 110, 111, 112, 114, 115, 116, 117, 119, 120. |                            |
| Начало занятий с 02.04.2018 по 2 неделе.                                                                         |                            |
|                                                                                                    |                            |
|                                                                                                    |                            |

# 18. Просмотр аудиторного фонда

Для удобства пользователей в программе предусмотрен режим просмотра аудиторного фонда. Для просмотра необходимо, находясь в основном окне программы, выбрать пункт меню Аудиторный фонд -Просмотр аудиторного фонда.

| Восточное крыло цент        | pa | льног | го кор  | пуса 1 этаж         |         |             |           |                                  |                                |     |
|-----------------------------|----|-------|---------|---------------------|---------|-------------|-----------|----------------------------------|--------------------------------|-----|
| 🖃 🝵 Восточное крыло цен 🗾   | Π  | Номер | Комната | Тип аудитории       | Площадь | Кол-во мест | Факультет | Кафедра                          | Ответственный                  | -   |
|                             | F  | 1     | 141     | Учебная лаборатория | 62,6    | 10          | Э         | Электрические станции, сети и си |                                |     |
|                             | П  | 2     | 141a    | Учебная лаборатория | 212     | 20          | Э         | Электрические станции, сети и си |                                |     |
|                             | П  | 3     | 143     | Учебная лаборатория | 58,9    | 32          | Э         | Электрические станции, сети и си | Кирпичникова И.М Заведующий к  |     |
|                             | П  | 4     | 145     | Кабинет заведующег  | 21,5    | 3           | Э         | Электрические станции, сети и си | Баландин Г.В Заведующий учебно | i i |
|                             | П  | 5     | 146     | Учебная лаборатория | 126,8   | 20          | з         | Автоматизированный электропривод | Шишков А.Н Заведующий кафедр   | á l |
| 🕀 🚽 Дворец спорта           | П  | 6     | 146a    | Учебная лаборатория | 19,4    | 4           | з         | Автоматизированный электропривод |                                |     |
| 🕀 🚽 Западное крыло цен      |    | 7     | 147     | Учебная лаборатория | 42      | 18          | Э         | Электрические станции, сети и си | Кирпичникова И.М Заведующий к  | Ξ   |
| 🕂 🝵 Издательский центр      | Π  | 8     | 148     | Учебная лаборатория | 85,4    | 16          | з         | Автоматизированный электропривод | Шишков А.Н Заведующий кафедр   | a   |
| 🕀 👘 Корпус 10М, ул. Мара    |    | 9     | 149     | Преподавательская к | 20,4    | 5           | Э         | Электрические станции, сети и си | Кирпичникова И.М Заведующий к  |     |
| 🕀 – 🗂 Корпус 114, ул. Чайк  | Π  | 10    | 150     | Административное по | 20,4    | 3           | 9MC       | Экспертный центр оценки документ |                                |     |
|                             |    | 11    | 151     | Административное по |         | 0           |           | Управление международного сотруд | Ярошенко О.Н Начальник управл  | ŧ   |
|                             | Π  | 12    | 152     | Научная лаборатория | 86,6    | 60          |           | Научно-образовательный центр "Ге | Максимова В.Н Директор научно  |     |
| н Корпус н узл. н сиде      |    | 13    | 153     | Учебная лаборатория | 66,6    | 20          | Э         | Электрические станции, сети и си | Кирпичникова И.М Заведующий к  |     |
| 🗄 – 🗧 Корпус 9А, ул. Артили |    | 14    | 153a    | Административное по | 20,7    | 3           |           | Административно-хозяйственная сл | Алакина Г.М Заведующий хозяйс  | 1   |
| 🕀 🝵 Лабораторно-произв      |    | 15    | 1536    | Помещение админис   | 17,2    | 1           | Э         | Электрические станции, сети и си | Терентьева И.В Заведующий учеб | :   |
| 🗄 🝵 Лабораторный корпу      |    | 16    | 154     | Административное по | 24      | 3           | ИЛиМК     | Учебный отдел                    |                                |     |
| 🕀 🗂 Лабораторный корпу      |    | 17    | 155     | Учебная лаборатория | 78      | 20          | Э         | Электрические станции, сети и си | Кирпичникова И.М Заведующий к  |     |
| П Uбщежитие №11             |    | 18    | 155a    | Помещение админис   | 9,4     | 0           |           | Административно-хозяйственная ча |                                |     |
|                             |    | 19    | 156     | Учебная аудитория   | 60,6    | 32          |           | Институт лингвистики и междунаро | Бондаренко Р.Н                 |     |
| теление №8                  |    | 20    | 157     | Учебная аудитория   | 61,6    | 15          |           | Институт лингвистики и междунаро | Бондаренко Р.Н                 |     |
| Общежитие №9 (Жил           |    | 21    | 158     | Административное по | 19,4    | 2           |           | Институт лингвистики и междунаро | Курицына И.А Помощник директо  | )   |
| Спортивно-оздорови          |    | 22    | 159     | Учебная аудитория   | 20,6    | 2           |           | Институт лингвистики и междунаро | Бондаренко Р.Н                 |     |
| 🗐 🗍 Теплотехнический кс     |    | 23    | 160     | Учебная аудитория   | 80      | 70          |           | Институт лингвистики и междунаро | Бондаренко Р.Н                 |     |
| 🗄 👘 Учебно-досуговый кс     |    | 24    | 161     | Административное по | 20,7    | 3           | ИЛиМК     | Центр международных образователь | Васильева Т.В Руководитель цен | 1   |
| Эчебно-спортивный к         |    | 25    | 162     | Учебная аудитория   | 20,3    | 6           |           | Институт лингвистики и междунаро | Бондаренко Р.Н                 |     |
|                             |    | 26    | 162a    | Учебная лаборатория | 25      | 15          | ИЛиМК     | Международные отношения и зарубе |                                |     |
| на учесный корпус №1        |    | 27    | 163     | Учебная аудитория   | 19,3    | 2           |           | Институт лингвистики и междунаро | Бондаренко Р.Н                 |     |
| на и Чебный корпус №3а      |    | 28    | 164     | Учебная аудитория   | 19,1    | 3           |           | Институт лингвистики и междунаро | Бондаренко Р.Н                 |     |
|                             |    | 29    | 165     | Учебная аудитория   | 63,8    | 1           |           | Институт лингвистики и междунаро | Бондаренко Р.Н                 | -   |
| <                           | •  |       |         |                     |         |             |           |                                  | •                              |     |
| 35 помещений                |    |       |         |                     |         |             |           |                                  |                                | //  |
|                             |    |       |         |                     |         |             |           |                                  |                                | _   |

# 19. Просмотр дисциплин

Для удобства пользователей в программе предусмотрен режим просмотра дисциплин. Для просмотра необходимо, находясь в основном окне программы, выбрать пункт меню Дисциплины.

| 2  | Полное наименование                                | Короткое наименование | _ |
|----|----------------------------------------------------|-----------------------|---|
| 1  | "Русский мир" в концепциях и теориях отечественн   |                       |   |
| 2  | *Дисциплины дополнительных квалификаций            |                       |   |
| 3  | *Дисциплины предметной подготовки                  |                       |   |
| 4  | *Дисциплины, устанавливаемые по предложению У      |                       |   |
| 5  | *Инженерно-технологические дисциплины, отражан     |                       |   |
| 6  | *Обязательные практикумы по специальности          |                       |   |
| 7  | *Основные дисциплины специальности                 |                       |   |
| 8  | *Профиль специальных дисциплин "Операторская и     |                       |   |
| 9  | *Рекомендуемые дисциплины специализации, уста      |                       |   |
| 10 | *Специализированные тренинги и супервизия          |                       |   |
| 11 | *Технологические дисциплины отраслей, отражаюц     |                       |   |
| 12 | *Цикл психолого-педагогических дисциплин           |                       |   |
| 13 | 10Правовое регулирование отдельных видов меди      |                       |   |
| 14 | 1С-Бухгалтерия                                     |                       |   |
| 15 | 3-й язык                                           |                       |   |
| 16 | 3. Финансовые и денежно-кредитные методы регул     |                       |   |
| 17 | 3D моделирование динамики движения транспортн      |                       |   |
| 18 | 3D-моделирование в архитектурно-дизайнерском г     |                       |   |
| 19 | ВІМ технологии в проектировании                    |                       |   |
| 20 | Bim технологии в системах отопления, вентиляции и  |                       |   |
| 21 | САД системы в сварке                               |                       |   |
| 22 | САD- САЕ- САМ- САРР- системы в машиностроении      |                       |   |
| 23 | САD/САМ в роботизированном производстве            |                       |   |
| 24 | CAE/CAD-технологии                                 |                       |   |
| 25 | CAM (Computer Aided Manufacturing) системы в машин |                       |   |

#### 20. Копирование расписания части семестра

Чтобы скопировать расписание первой части семестра на вторую для группы, необходимо выбрать пункт меню Расписание - Скопировать расписание первой части семестра для группы.

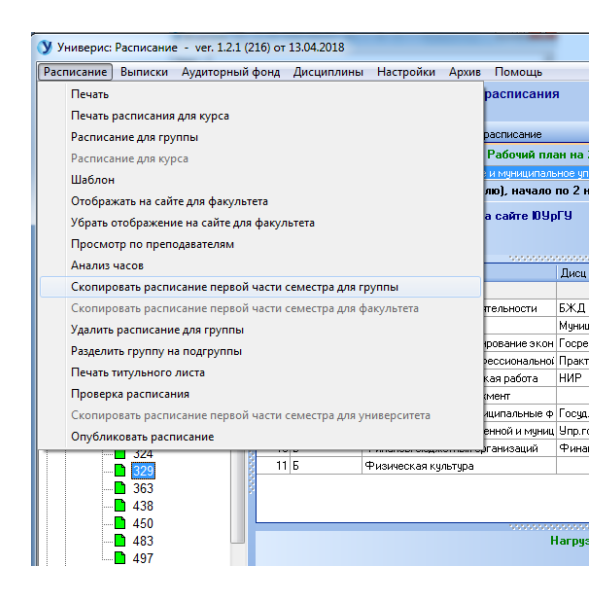

Расписание будет скопировано, потом в него можно внести изменения.

# Оглавление

| 1. Интерфейс модуля «Расписание»                                       | 3  |
|------------------------------------------------------------------------|----|
| 2. Раздел «Учебный рабочий план»                                       | 4  |
| 3. Раздел «Расписание»                                                 | 5  |
| 4. Просмотр расписания                                                 | 6  |
| 5. Ввод расписания (очная форма обучения)                              | 7  |
| 6. Ввод расписания (заочная форма обучения)                            | 8  |
| 7. Копирование расписания для другой группы                            | 9  |
| 8. Копирование расписания с другим типом занятия                       | 10 |
| 9. Добавление группы в поток                                           | 10 |
| 10. Ввод дня военной подготовки, самостоятельной работы, курсового дня | 11 |
| 11. Шаблоны                                                            | 12 |
| 12. Добавление шаблона                                                 | 13 |
| 13. Установка шаблона для группы                                       | 13 |
| 14. Печать выписки для группы                                          | 13 |
| 15. Печать выписки для курса                                           | 15 |
| 15. Печать выписки для преподавателя                                   | 15 |
| 16. Печать выписки для аудитории                                       | 16 |
| 17. Печать титульного листа                                            | 17 |
| 18. Просмотр аудиторного фонда                                         | 18 |
| 19. Просмотр дисциплин                                                 | 19 |
| 20. Копирование расписания части семестра                              | 20 |